パソコン小話(219)

Windows10のPeople アイコンを非表示にする方法

タスクバーを少しでも幅広く使いたい時に役立ちます。 People のアイコンを非表示にする

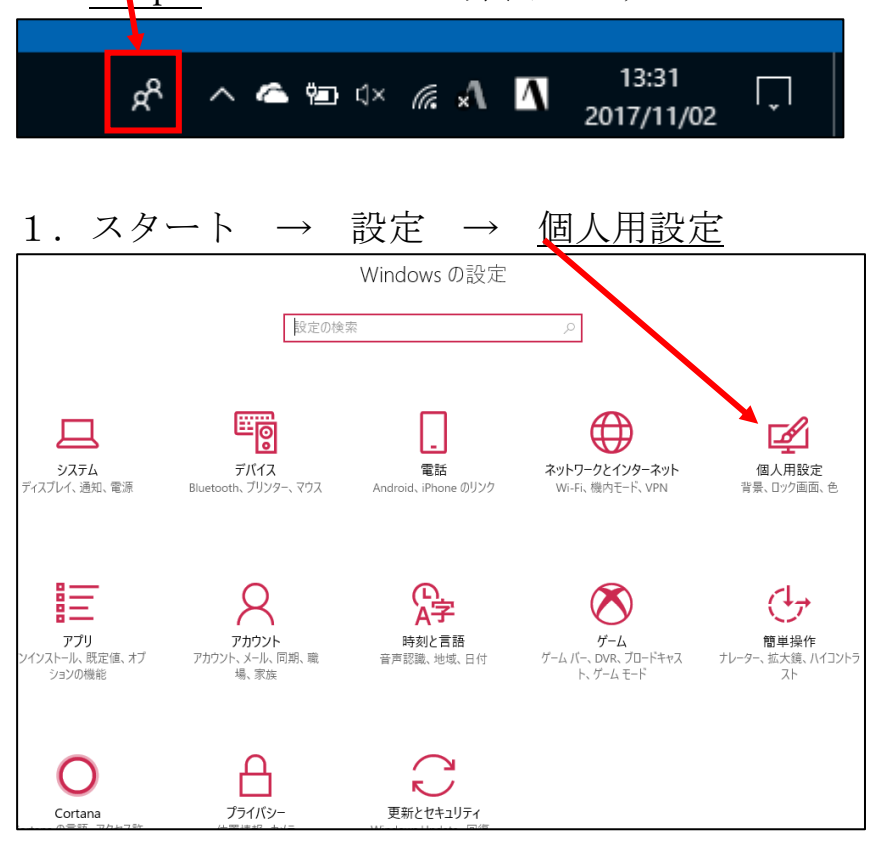

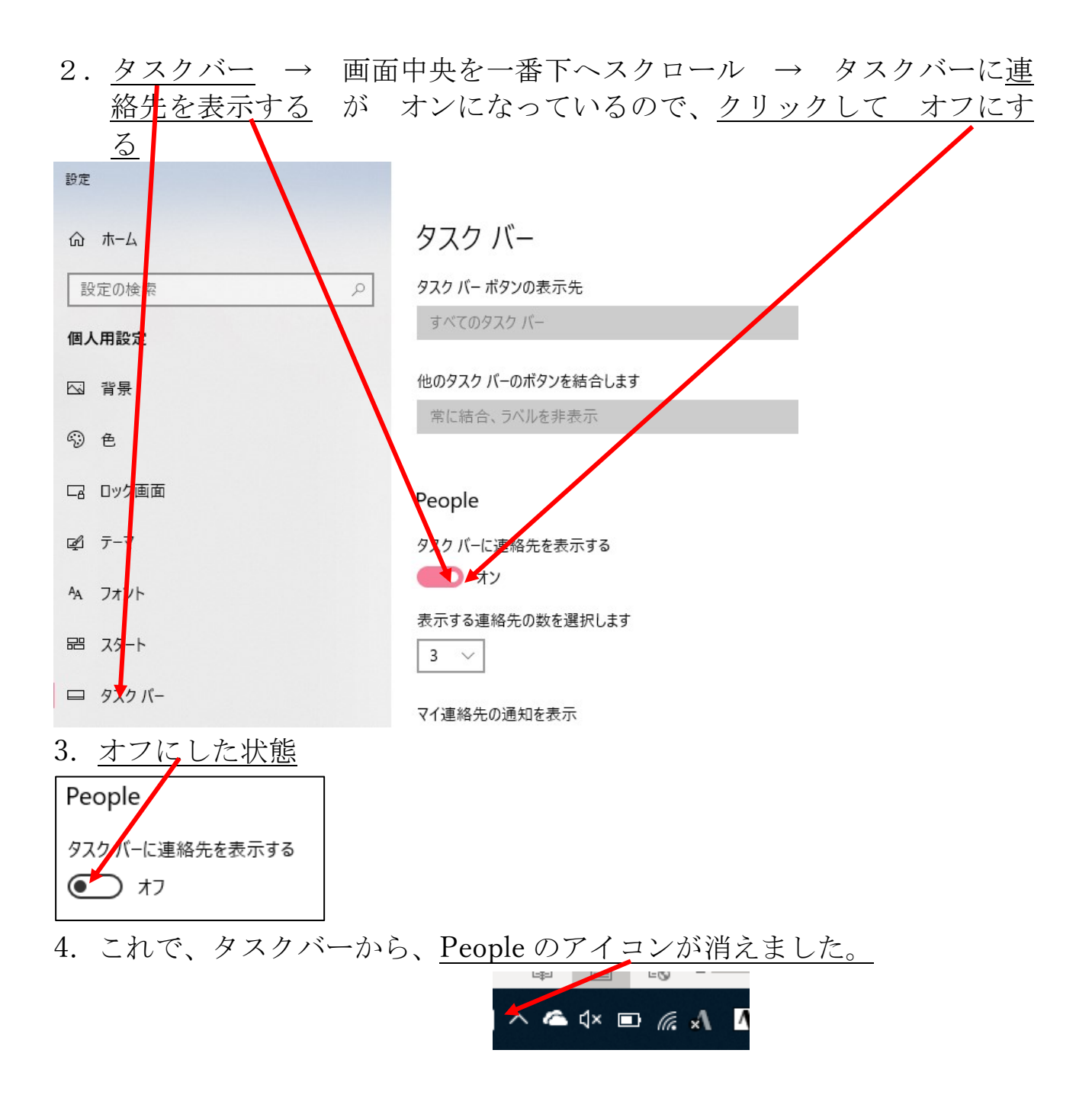

再度、表示するには、2項で、クリックして、オンにすれば表示されます。

以上